En esta ocasión mostramos un artículo donde tratamos como actualizar de VDI in a BOX 5.0 a VDI in a BOX 5.1, ya que existen varios cambios a nivel de GRID, nuevas opciones de configuración y el sistema de licenciamiento.

Recordamos que VDI in a BOX 5.1 es compatible con los siguientes navegadores:

- Windows Internet Explorer 9 and 8
- Google Chrome
- Mozilla Firefox
- Safari 5
- Opera 11

Para realizar la actualización procederemos de la siguiente forma,

- 1. Accederemos a <u>https://www.citrix.com</u>.
- 2. nos validaremos con nuestra cuenta.
- 3. Pulsaremos en Downloads.
- 4. Seleccionaremos VDI-in-a-Box 5.1.
- 5. Pulsaremos en la sección Upgrade, para 5.0 a 5.1, Pulsamos Download
- 6. Aceptamos los términos, descargamos y guardamos el fichero con el nombre:

HRP\_VDI\_inabox\_5.1.0.tar

Una vez realizados estos pasos accederemos al GRID,

Escrito por xavisan

Miércoles, 05 de Septiembre de 2012 19:39 - Actualizado Miércoles, 05 de Septiembre de 2012 20:57

| VD             | I-in-a-Bo                | »x™             |                       |                       |                |             |        | Welcome vdiadmin | About  |
|----------------|--------------------------|-----------------|-----------------------|-----------------------|----------------|-------------|--------|------------------|--------|
| D              | esktops                  | Images          | Templates             | Servers               | Users          | Admin       |        |                  |        |
| Gri            | d                        |                 |                       |                       |                |             |        |                  |        |
| 1              | '≣ Advance               | ed Properties   | Grid Time             |                       | K Grid Mainter | nance       | Ť      | Grid Upgrade     | 🖊 Edit |
| Ē              | Configur                 | e User Database |                       |                       |                |             |        |                  |        |
| Dulca<br>Time  |                          | obro Admin      | Grid Maint            | d Maintonar<br>enance | *              | Grid Upgrad | de     |                  |        |
|                | Take ç                   | grid into m     | aintenance            | e mode                |                | ×           |        |                  |        |
|                | Davia                    |                 | and the ari           | d to mainte           |                | Help        |        |                  |        |
|                | Do yo                    | u want to m     | love the gri          | a to mainte           | enance mod     |             |        |                  |        |
| 17VD           |                          |                 |                       | Cancel                | Ok             |             | one s  | E                |        |
| top 'W<br>GWIN | /IN7VDI' a<br>7VDI' on ( | at IP address   | 192.16<br>erlo en mod | 8.1.201               | iimiento,      | 100% V      | M is s |                  |        |
|                | Grid is i                | n maintena      | ince mode             | )                     |                |             |        |                  |        |

almanicamentizado este paso, aparecerá el mensaje en el GRID, tal y como mostramos

Escrito por xavisan

Miércoles, 05 de Septiembre de 2012 19:39 - Actualizado Miércoles, 05 de Septiembre de 2012 20:57

| Grid Upgrade                                                                        |                                         |
|-------------------------------------------------------------------------------------|-----------------------------------------|
|                                                                                     | Help                                    |
| Upload an upgrade file or package.                                                  |                                         |
| Once selected, the upgrade will be autor<br>applied to all the servers in the grid. | matically                               |
| Examinar                                                                            |                                         |
|                                                                                     |                                         |
| Cancel                                                                              | Submit                                  |
| HRP VDLiv 510 tar                                                                   | y pulsaremos examinar para cargar el fi |
|                                                                                     |                                         |
| ond opgrade                                                                         | <u> </u>                                |
| Joload an upgrade file or package.                                                  | Help                                    |
| Once selected, the upgrade will be autom applied to all the servers in the grid.    | atically                                |
| /Users/xavisan/Desktop/HF Examinar                                                  |                                         |
|                                                                                     |                                         |
|                                                                                     |                                         |

Escrito por xavisan

Miércoles, 05 de Septiembre de 2012 19:39 - Actualizado Miércoles, 05 de Septiembre de 2012 20:57

| Grid Upgrade                                                                                | ×    |
|---------------------------------------------------------------------------------------------|------|
|                                                                                             | Help |
| Upload an upgrade file or package.                                                          |      |
| Once selected, the upgrade will be automatically<br>applied to all the servers in the grid. |      |
| /Users/xavisan/Desktop/HF Examinar                                                          |      |
| Upload Progress: 22%                                                                        |      |
| Upgrade Progress: 100%                                                                      |      |
| Cancel Subm                                                                                 | nit  |

Una vez finalizado se reiniciará el acceso,

Escrito por xavisan

Miércoles, 05 de Septiembre de 2012 19:39 - Actualizado Miércoles, 05 de Septiembre de 2012 20:57

|                           |              |                  | Nombr<br>Contra<br>Iniciar : | re de usuario<br>seña<br>sesión        |                        |            |                  |
|---------------------------|--------------|------------------|------------------------------|----------------------------------------|------------------------|------------|------------------|
| <b>citrıx</b><br>VDI-in-a | -Bc          | ٦                | lamaño de<br>Ca              | Prefere<br>el escritorio:<br>ancelar   | Predetermin<br>Guardar | nado       | ÷                |
| N                         |              |                  |                              |                                        |                        |            |                  |
| Grid                      |              | min              |                              |                                        |                        |            |                  |
| "≣ "≣ Advanced Properties | Grid Grid    | Time             | * •                          | Grid Maintenand                        | œ                      | Ŧ          | Grid and License |
| Server                    |              |                  |                              |                                        |                        |            |                  |
| View Audit Log            | Dowr         | nload Debug Log  | T P                          | Change Console<br>Password             | 9                      | 尜          | Reset Server     |
| Mondeland and Maria Maria | intmonoo Yii | antoctoriornem   | ntan ann annaile             | ~~~~~~~~~~~~~~~~~~~~~~~~~~~~~~~~~~~~~~ | Imagae" v              | <u>ה</u> ה |                  |
| Image                     | Mode         | Details          |                              |                                        | Status                 |            |                  |
| WIN7VDI                   |              | VDI in a BOX ima | age                          | 1                                      | Published 🕙 💋          | 2          |                  |

Pulsando en el triangulo Amarillo procederemos a actualizar,

#### Escrito por xavisan

Miércoles, 05 de Septiembre de 2012 19:39 - Actualizado Miércoles, 05 de Septiembre de 2012 20:57

| Confirm                                              |                                                        |                             |
|------------------------------------------------------|--------------------------------------------------------|-----------------------------|
| This will create a new draf<br>you want to continue? | t image from 'WIN7VDI' that y                          | ou can patch and update. Do |
|                                                      |                                                        | Cancel Confi                |
| Isaromos on Confirm                                  |                                                        |                             |
| nage Mode                                            | Details                                                | Status                      |
| VIN7VDI                                              | VDI in a BOX image                                     | Published 🕥 🏠               |
| Draft image → Install a                              | 🕲 🕲 🕲<br>agent                                         | Starting                    |
| mataso do que aparezoa este m                        | ensain-nulsaremos en "Edit" esp                        | ecificando las credenciales |
| Specify Administrator Cree                           | dentials                                               | ×                           |
| Provide credentials for the in Administrator         | nage administrator<br>user with administrator privileg | ges                         |
| User Name: Javier Sanchez                            |                                                        |                             |
| Password:                                            |                                                        |                             |
| Help   Connect                                       | Cancel C                                               | Ж                           |

Escrito por xavisan

Miércoles, 05 de Septiembre de 2012 19:39 - Actualizado Miércoles, 05 de Septiembre de 2012 20:57

| lgent            | 1        | 🕞 Citrix VD                                                | )I-in-a-Box D         | esktop Agent 5.1.0 Set     | up            |              |                        |       |  |
|------------------|----------|------------------------------------------------------------|-----------------------|----------------------------|---------------|--------------|------------------------|-------|--|
|                  | _        | Installing<br>Please w                                     | ı<br>ait while Citrix | vDI-in-a-Box Desktop A     | gent 5.1.0 is | being inst   | aled.                  |       |  |
| the fo<br>rify a | Citrix V | DI-in-a-Box                                                | Desktop Ag            | at Installation and Co     | nfiguration   |              |                        |       |  |
| sure             | Stage    | Draft                                                      | -                     | Action Install             | -             | Server       | 192.168.1.35           |       |  |
| , plea           | √ In:    | stall Standard                                             | Packages (ur          | ncheck for configure only  | ) Insta       | ance ID      | 136bb948983-1020       | re p  |  |
| sure             |          | stall Personal                                             | vDisk (PVD) (         | Only during draft stage or | prepare stag  | ge. Must als | so check PVD in image) | 80.   |  |
| sure<br>grou     | Info     | Run Instruction                                            | ons                   |                            |               |              |                        | Rer   |  |
| sure<br>ed or    |          | C:\Program Files\Citrix\VDI\Scripts\Standard\Configure.xml |                       |                            |               |              |                        |       |  |
|                  | C.       | ancel                                                      |                       | View Log                   | Adva          | anced        | Con                    | tinue |  |
| sktoph           | Agent    |                                                            |                       |                            |               |              |                        |       |  |
|                  |          |                                                            |                       |                            | < Back        | Ne           | xt > Cancel            |       |  |

Iniciándose el proceso, que podremos realizar si deseamos manualmente,

Sep 5, 2012 3:37:33 AM Sep 5, 2012 3:36:22 AM

Sep 5, 2012 3:36:15 AM

Sep 5, 2012 3:36:15 AM

Sep 5, 2012 3:36:15 AM

Sep 5, 2012 3:36:14 AM

Escrito por xavisan

Miércoles, 05 de Septiembre de 2012 19:39 - Actualizado Miércoles, 05 de Septiembre de 2012 20:57

| Activity on image in progress                                                               |                                                             |  |  |  |  |
|---------------------------------------------------------------------------------------------|-------------------------------------------------------------|--|--|--|--|
| Name                                                                                        | IP address Status                                           |  |  |  |  |
| WIN7VDI                                                                                     | 192.168.1.38 Provisioning                                   |  |  |  |  |
| Activity                                                                                    |                                                             |  |  |  |  |
| Task/Event                                                                                  | Progress Status                                             |  |  |  |  |
| Starting test desktop 'WIN7VDI' at IP address<br>192.168.1.38 with VM id 'WIN7VDI' WIN7VDI' |                                                             |  |  |  |  |
|                                                                                             |                                                             |  |  |  |  |
| Events                                                                                      |                                                             |  |  |  |  |
| Date                                                                                        | Status                                                      |  |  |  |  |
| Sep 5, 2012 3:40:45 AM                                                                      | Naiting for remoting protocol                               |  |  |  |  |
| Sep 5, 2012 3:39:39 AM                                                                      | Naiting for network                                         |  |  |  |  |
| Sep 5, 2012 3:38:58 AM                                                                      | Setting computer name for VM 'WIN7VDI' to 'VDI4898-32FNIOS' |  |  |  |  |

Waiting for remoting protocol

Created candidate test VM

Creating candidate test VM

Waiting for network

Shutting down VM

Starting VM

Image Controls: Connect Restart Shutdown

Back to

Balaxa ad walter and the second of the state of the state of the second terms of the second terms of terms of terms